## Методические рекомендации по организации дистанционного обучения в сервисе Google Classroom Google Classroom: инструкция по созданию онлайн-курса

# Шаг 1. Вход в систему В браузере набрать ссылку: <u>https://www.google.ru/</u> Гочта Картинки Соосусс Они в Google Мне повезёт!

Коронавирус: актуальная информация

Зайти в систему под своим аккаунтом (электронная почта google) или создать новый.

| Google                             |             | Goog                          | le                                     |                                                   |                |                                             |
|------------------------------------|-------------|-------------------------------|----------------------------------------|---------------------------------------------------|----------------|---------------------------------------------|
| Вход                               |             | Созд                          | цайте акка                             | аунт Google                                       |                |                                             |
| Используйте аккаунт Google         |             | Имя                           |                                        | Фамилия                                           |                |                                             |
| Телефон или адрес эл. почты        |             | Имя п                         | ользователя                            | @g                                                | mail.com       |                                             |
| Забыли адрес эл. почты?            |             | Можно ис<br>точки.<br>Использ | спользовать буквы<br>ковать текущий    | і латинского алфавита, ці<br>адрес электронной по | ифры и<br>ОЧТЫ | 0 P Q                                       |
|                                    | тарай       | Парол                         | ь                                      | Подтвердить                                       | R              |                                             |
| режим. Подробнее                   | тевои       | Пароль д<br>включать          | олжен содержать н<br>буквы, цифры и сп | не менее восьми знаков,<br>пециальные символы     |                | Один аккаунт – для всех<br>сервисов Google. |
| Создать аккаунт Да                 | алее        | Войти                         |                                        |                                                   | Далее          |                                             |
| Выбрать Приложения Google          | е – Клас    | cc.                           |                                        |                                                   |                |                                             |
|                                    |             | Почта Кар                     | гинки                                  |                                                   |                |                                             |
|                                    | - Carongapo |                               | ÷010                                   |                                                   |                |                                             |
|                                    | Покупки     | Duo                           |                                        |                                                   |                |                                             |
| Google                             |             |                               |                                        |                                                   |                |                                             |
|                                    |             |                               |                                        |                                                   |                |                                             |
| ٩                                  | Документ    | Таблицы                       | Презента                               |                                                   |                |                                             |
| Поиск в Google Мне повезёт!        | 8           | •                             | Q                                      |                                                   |                |                                             |
| Коронавирус: актуальная информация | Blogger     | Hangouts                      | Google Ke                              |                                                   |                |                                             |
|                                    |             | <u>+</u>                      |                                        |                                                   |                |                                             |
|                                    | Jamboaro    | Класс                         | Пранета                                |                                                   |                |                                             |

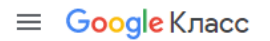

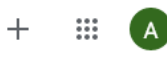

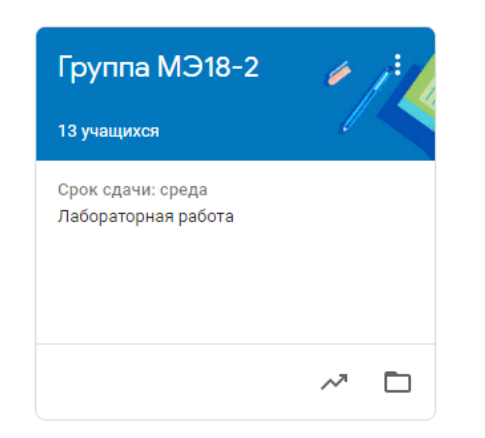

В данном поле будут отображаться Вами все созданные курсы или курсы, к которым дали Вам доступ.

Чтобы создать курс необходимо нажать кнопку Добавить (+) - Создать курс. Ввести название курса (Номер группы, например, группа МЭ18-2). Другие поля можно не заполнять. Нажать кнопку Создать.

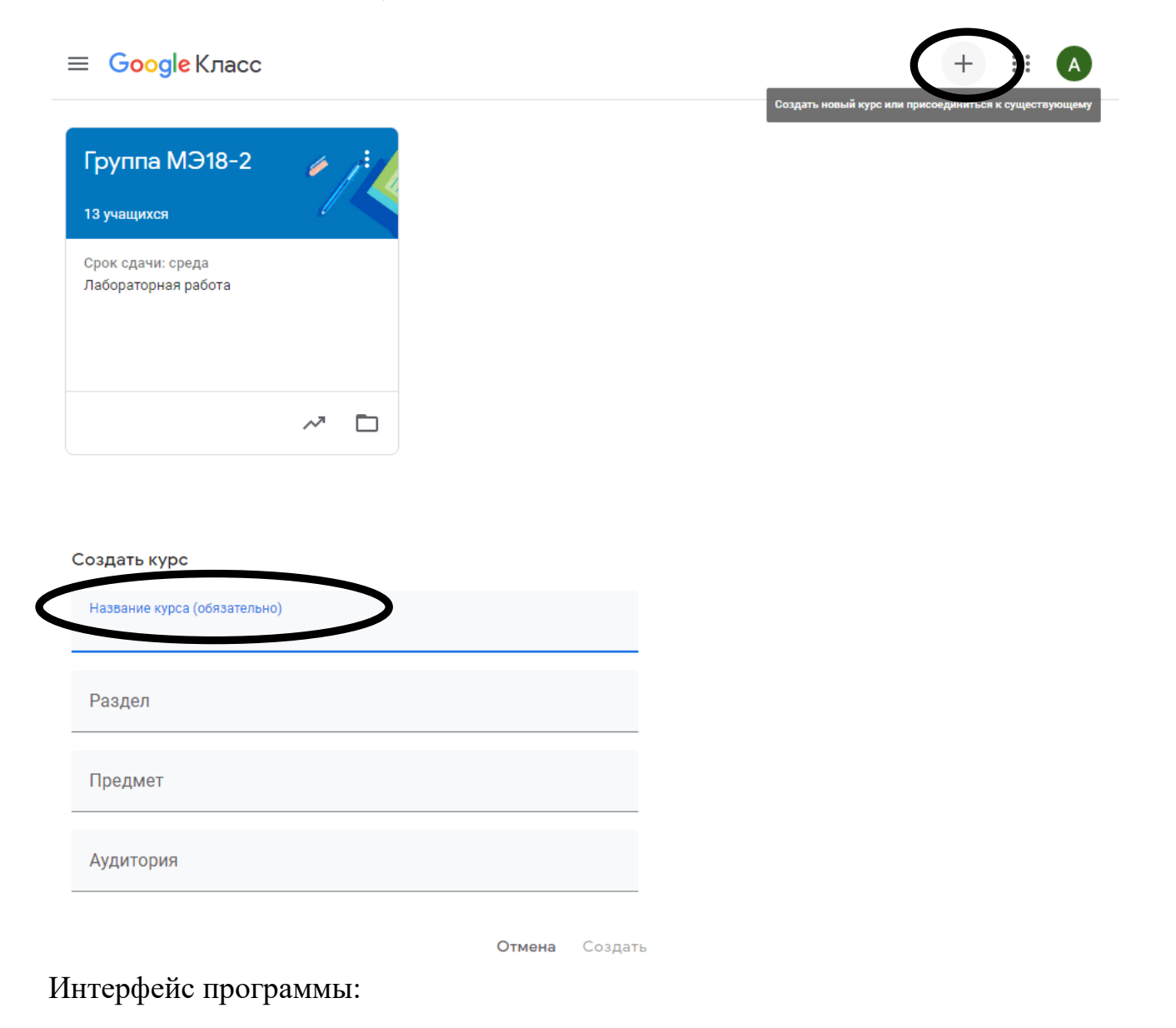

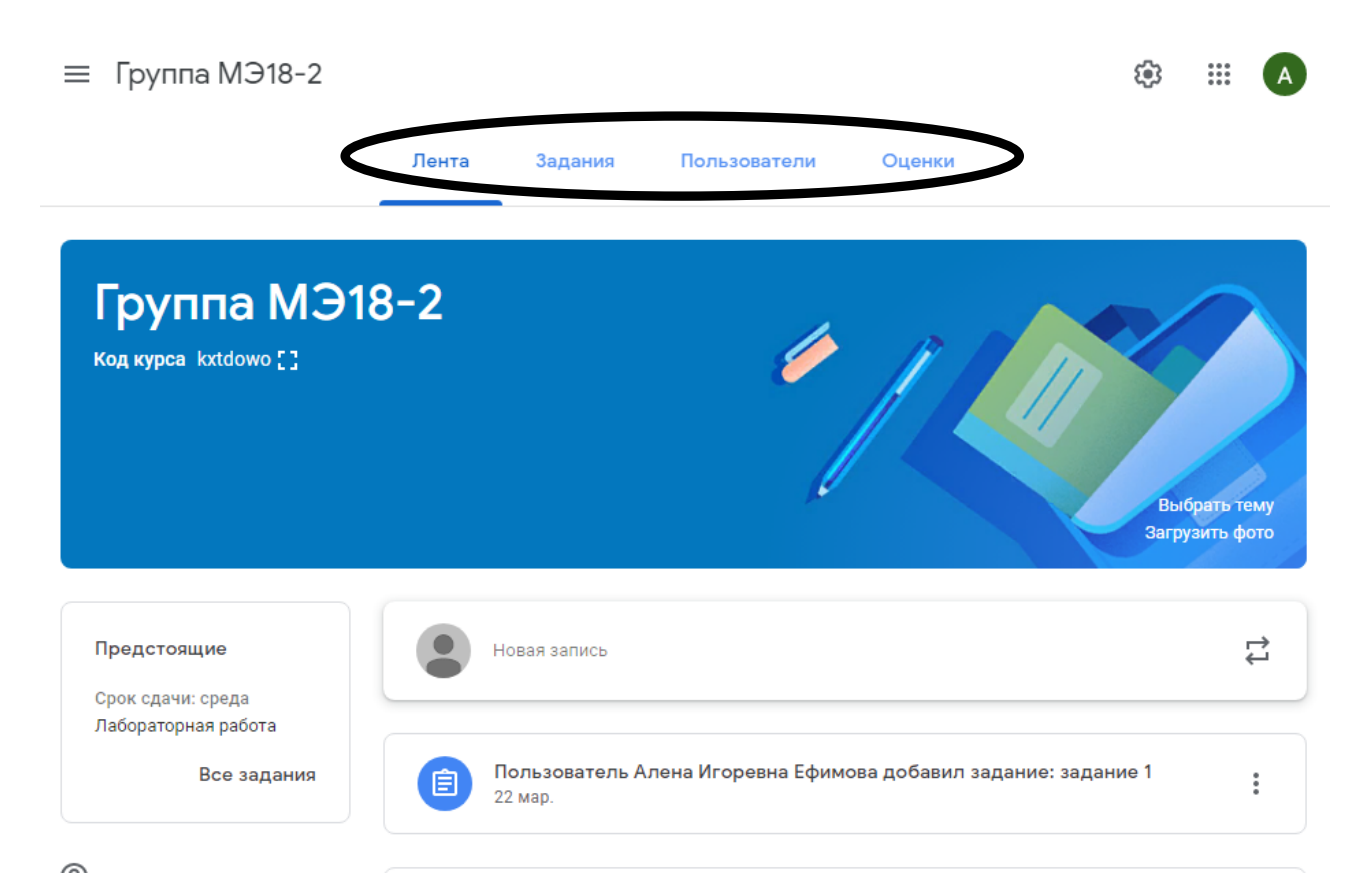

В ЛЕНТЕ отображается актуальная информация по группе:

- объявления преподавателей;
- информация об учебных материалах;
- информация о заданиях для учащихся;
- объявления от самих учащихся (при определенных настройках).

Вкладка ЗАДАНИЯ позволяет добавлять учебные материалы и задания,

распределить их по предметам (дисциплинам).

В разделе ПОЛЬЗОВАТЕЛИ указан список обучаемых, присоединившихся к группе (по коду или добавленных вручную).

Вкладка ОЦЕНКИ отображает список оценок по всем выполненным заданиям.

#### Шаг 2. Приглашение в группу всех студентов и преподавателей

Чтобы добавить в группу преподавателя необходимо:

- 1. Открыть вкладку ПОЛЬЗОВАТЕЛИ.
- 2. В поле Преподаватели нажать кнопку Добавить.

| ≡ Гру | иппа МЭ18-2 |              |         |              |        | tê;         | <b>Ⅲ</b> A |
|-------|-------------|--------------|---------|--------------|--------|-------------|------------|
|       |             | Лента        | Задания | Пользователи | Оценки |             |            |
|       | Препода     | ватели       |         |              |        | 2+          | >          |
|       | Алена Игор  | евна Ефимова |         |              |        |             |            |
|       | Лилия Шайх  | сетдинова    |         |              |        | 8<br>9<br>9 |            |
|       | Руслан Юсу  | ЛОВ          |         |              |        | :           |            |

3. Ввести электронный адрес почты. Нажать кнопку Пригласить.

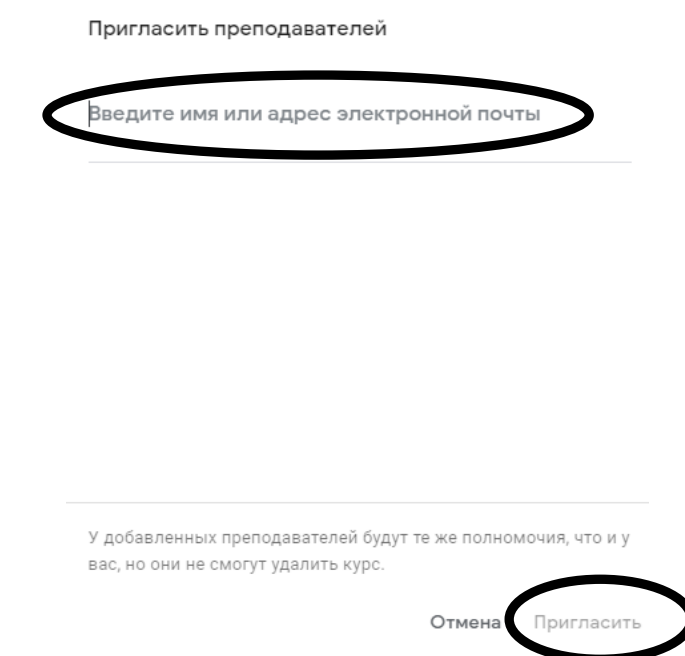

Чтобы добавить в группу студента необходимо:

- 1. Открыть вкладку УЧАЩИЕСЯ.
- 2. Нажать кнопку Добавить и ввести электронный адрес почты студента.
- 3. Нажать кнопку пригласить

Для работы в системе преподаватели и студенты должны зайти на электронную почту и принять приглашение.

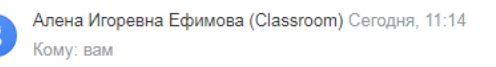

Алена Игоревна Ефимова (efimovaai03@gmail.com) invited you to the class <u>Группа МЭ18-2</u>.

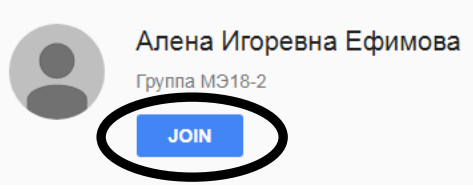

После подтверждения пользователь станет активным.

| никита потапов                                                        | :           |
|-----------------------------------------------------------------------|-------------|
| Фларид Сайфуллин                                                      | 0<br>0<br>0 |
| равил хабибуллин                                                      | 0<br>0<br>0 |
| Реналь Хуснуллин                                                      | *<br>*<br>* |
| Рамиль Шафиев                                                         | :           |
|                                                                       |             |
| Евгений Яковлев                                                       | 0<br>0<br>0 |
| Евгений Яковлев<br>larionovaalena@mail.ru<br>(приглашение отправлено) | 8           |

Для удаления пользователя необходимо поставить галочку напротив имени пользователя, выбрать действие Удалить.

#### Учащиеся

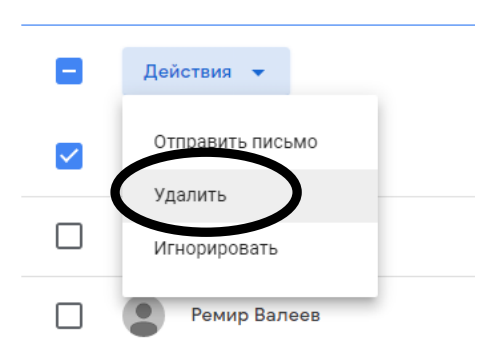

ВНИМАНИЕ!!!!! Для отображения фамилии и имени студента необходимо изменить в настройках электронной почты свои личные данные (НИК).

| Mail.ru f | Іочта | Мой Мир | Одноклассники | Игры | Знакомства       | Новости    | Поиск     | Combo     | Все проект                                    | ъ 🔻                                       | larionova                                         | alena@mail.ru      |
|-----------|-------|---------|---------------|------|------------------|------------|-----------|-----------|-----------------------------------------------|-------------------------------------------|---------------------------------------------------|--------------------|
| 0         | •     | Входящи | e             |      |                  |            |           |           |                                               | Алена Лар<br>Iarionovaalen                | ионова<br>na@mail.ru                              | Выйти              |
| <b>*</b>  | 8     | Алена И | горевна Ефи   | Cla  | ss invitation: " | 'Группа МЭ | 18-2" Hel | lo, Алена | • <b>•</b> •••••••••••••••••••••••••••••••••• | Город: Уфа                                |                                                   |                    |
| =         | T     | Галимов | а Лейла       | Гуг  | л класс.pub      | Галимова   | Лейла     |           |                                               | Личные дан                                | ные                                               |                    |
|           | С     | Султано | ва Разалия    | <Бе  | ез темы>         |            |           |           |                                               | Пароль и бе                               | зопасность                                        |                    |
| •         | H     | Наталья | Забрыгина     | <Бе  | ез темы>         |            |           |           | Вь<br>с н                                     | і можете одної<br>есколькими по<br>Узнать | временно р<br>очтовыми я<br><mark>ь больше</mark> | аботать<br>циками. |

## Личные данные

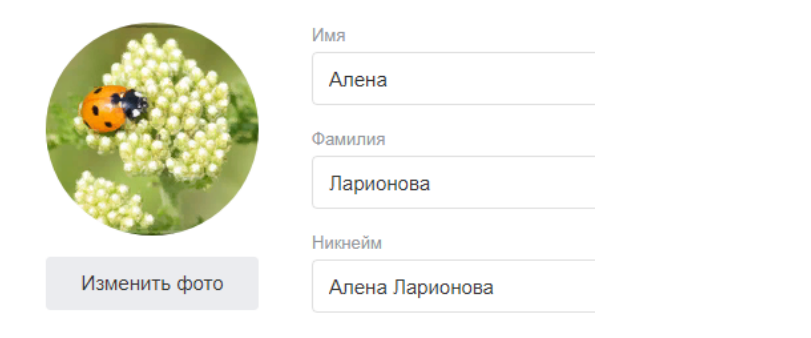

### Шаг 3. Работа в сервисе Google Classroom

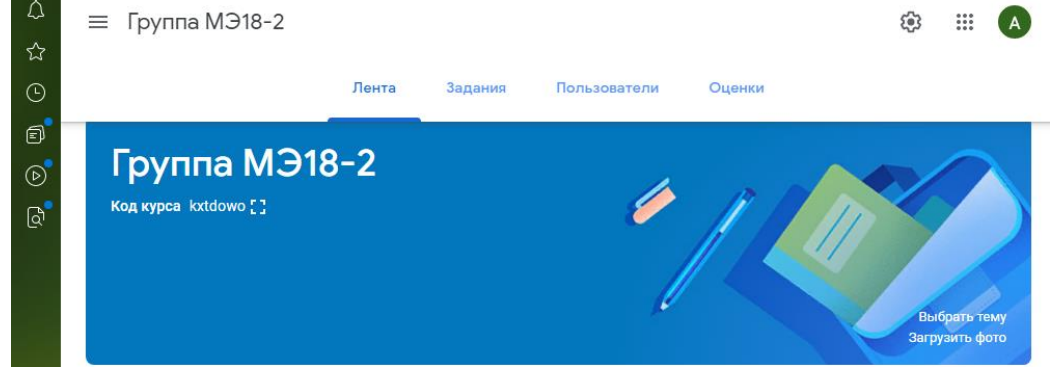

**1. Вкладка ЛЕНТА** – общение преподавателей и студентов в онлайн-режиме. При создании **Объявлений (сообщений)** необходимо в поле Новая запись ввести текст сообщения, также можно добавлять различный материал: прикрепить файл (загрузить с компьютера), добавить файл из Google Диска, опубликовать ссылку на видео с Youtube или дать ссылку.

| Предстоящие                                             | Новая запись                                                              | ţ           |
|---------------------------------------------------------|---------------------------------------------------------------------------|-------------|
| Срок сдачи: среда<br>Лабораторная работа<br>Все задания | Пользователь Алена Игоревна Ефимова добавил задание: задание 1<br>22 мар. | 0<br>0<br>0 |
| Предстоящие                                             | Для кого                                                                  |             |
| Срок сдачи: среда<br>Лабораторная работа                | Группа МЭ1 👻 Все учащиеся 👻                                               |             |
| Все задания                                             | Введите текст<br>Здравствуйте!                                            |             |

**2.** Вкладка ЗАДАНИЯ – отображает все задания по изучаемым дисциплинам. 2.1. Создать папки изучаемых дисциплин. Нажать на кнопку Создать – Тема – Ввести название предмета или дисциплины.

| Ω  | 📃 Группа МЭ1      | 8-2      |                   |              |                        |
|----|-------------------|----------|-------------------|--------------|------------------------|
| ☆  |                   |          |                   |              |                        |
| 0  |                   | Лен      | нта Задания       | Пользователи | Оценки                 |
| đ  |                   |          |                   | •            |                        |
| Þ  |                   | +        | • Создать         | •            | Google Кален <u></u> г |
| බ් | Все темы          | Ê        | Задание           |              |                        |
|    |                   | Ê        | Задание с тестом  | афик         | а 2 п/гр               |
|    | Инженерная графи  | ?        | Вопросы           |              |                        |
|    | МДК 01.01         |          | Материал          | э и чтение.  |                        |
|    | Иностранный язык  | 41       | Использовать повт | орно         |                        |
|    | , neerpanien seek | E        | Тема              |              |                        |
| Д  | обавить тему      |          |                   |              |                        |
|    |                   |          |                   |              |                        |
|    | Тема              |          |                   |              |                        |
|    | математика        |          |                   |              |                        |
|    |                   |          |                   |              |                        |
|    | Отмена            | Добавить |                   |              |                        |

Список всех предметов (дисциплин) отображается с левой стороны.

| ≡ Группа МЭ18-2  |                                                           | (i): (i):          | A     |
|------------------|-----------------------------------------------------------|--------------------|-------|
|                  | Лента Задания Пользователи Оценки                         |                    |       |
|                  | + Создать Google Календарь                                | 🛅 Папка курса на   | Диске |
| Все темы         | Математика                                                |                    | :     |
| Математика       |                                                           |                    |       |
| Инженерная графи | Учащимся доступны только темы с опубликованными записями. |                    |       |
| МДК 01.01        |                                                           |                    |       |
| Иностранный язык | Инженерная графика 2 п/гр                                 |                    | :     |
| Информатика      | Графическое оформление и чтение                           | Опубликовано 11:56 |       |
|                  | МДК 01.01                                                 |                    | :     |

?

#### 2.2. Добавить задание

- Нажать кнопку Задание

- Задания могут быть различного типа. Преподаватель может прикрепить в качестве Задания любой документ, находящийся на ПК или на Google Диске, дать ссылку на видео. Также может предложить выполнить задание в виде теста. Виды заданий:

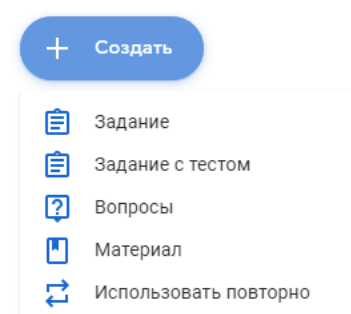

### Задание

Вводится название (например, Лабораторная работа №14 «Создание электронной таблицы»), дается подробная инструкция, прикрепляются необходимые файлы (текстовый документ, ссылка на Интернет-ресурс, ссылка на видео и т.д.)

Задаются критерии оценки задания, по какой шкале будет задание оцениваться (например, 5-ти балльная система).

Задание назначается всем студентам группы. Можно назначить задание определенным студентам, поставив галочки напротив фамилий студентов. Внимание!!!!

## Чтобы задания сохранились именно в вашей папке нужно обязательно указать в разделе Тема название предмета (дисциплины).

| × | Задание                    |       |                 |           | 3        | Все учащиеся    |
|---|----------------------------|-------|-----------------|-----------|----------|-----------------|
| Ê | Название                   |       | Для кого        | ☑         | -        | Артур Мутагиров |
| _ |                            |       | Группа I        |           | ×        | Евгений Яковлев |
| _ | Инструкции (необязательно) |       | Баллы           |           |          | Ильдар Альтапов |
|   |                            |       | 100             |           |          |                 |
|   |                            |       | Срок сдач       |           |          | Ильдар Гумеров  |
|   | 🔋 Добавить 🕂 Создать       |       | Срок сд         |           | <b>P</b> | никита потапов  |
| × | Задание                    |       | С               | оздать за | дание    | •               |
| Ê | Название                   | Для к | ого             |           |          |                 |
|   |                            | Груг  | ппа МЭ1 🔻       | Bce y     | чащие    | еся 🔻           |
| = | Инструкции (необязательно) | Балль | I               |           |          |                 |
|   |                            | 100   | •               |           |          |                 |
|   |                            | Срок  | сдачи           |           |          |                 |
|   | 🕖 Добавить 🕂 Создать       | Сро   | к сдачи не зада | н         |          | •               |
|   |                            | Тема  |                 |           |          |                 |
|   |                            | Без   | темы            |           |          | •               |
|   |                            | Крите | рий оценки      |           |          |                 |
|   |                            | +     | Критерий оцени  | СИ        |          |                 |

•

## Для каждого задания можно назначить срок сдачи.

| Для кого       |          |          |        |
|----------------|----------|----------|--------|
| Группа МЭ1     | •        | Все учаш | иеся 👻 |
| Баллы          |          |          |        |
| 100            | •        |          |        |
| Срок сдачи     |          |          |        |
| Срок сдачи     |          |          | -      |
| Срок сдачи     | і не зад | ан 🔻     | •      |
| Критерий оценк | СИ       |          |        |
| + Критерий     | оценк    | и        |        |

#### Информатика : Ê Электронные таблицы (лекция) Опубликовано 11:29 задание 1 Опубликовано 22 мар Лабораторная работа 🗏 6 Ê Срок сдачи: 25 мар Опубликовано 22 мар Прикрепить фото выполненного задания 3 1 10 Сдано Назначено Поставлена оценка big f832bbbc68ffe... Изображение 6 комментариев Посмотреть задание

#### Задание с тестом

Задается название теста и дается подробная инструкция. Тест создается в специальной форме Google – Blank Quiz

| × | Задание                    | Создать задание 👻           |  |  |  |  |  |
|---|----------------------------|-----------------------------|--|--|--|--|--|
| Ê | Название                   | Для кого                    |  |  |  |  |  |
|   |                            | Группа МЭ1 🔻 Все учащиеся 👻 |  |  |  |  |  |
| = | Инструкции (необязательно) | Баллы                       |  |  |  |  |  |
|   |                            | 100 👻                       |  |  |  |  |  |
|   |                            | Срок сдачи                  |  |  |  |  |  |
|   | 🔋 Добавить 🕂 Создать       | Срок сдачи не задан 👻       |  |  |  |  |  |
|   | Blank Quiz                 | Тема                        |  |  |  |  |  |
|   | Google Формы               | Без темы 👻                  |  |  |  |  |  |
|   |                            | Критерий оценки             |  |  |  |  |  |
|   |                            | + Критерий оценки           |  |  |  |  |  |

Чтобы запретить учащимся открывать сайты при выполнении теста необходимо включить в настройках параметр **Режим блокировки на устройствах Chromebook.** 

3. Вкладка ПОЛЬЗОВАТЕЛИ – отображает список всех студентов и работающих в группе преподавателей.

4. Вкладка ОЦЕНКИ – оценки студентов по всем заданиям.

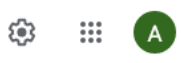

|   | Лен                        | та Задания                          | Пользователи                               | Оценки                        |                             |  |
|---|----------------------------|-------------------------------------|--------------------------------------------|-------------------------------|-----------------------------|--|
|   |                            | Срок сдач<br><b>Графичес</b><br>кое | Срок сдач<br><b>Электрон</b><br><b>ные</b> | Срок сдач<br><b>задание 1</b> | 25 мар.<br>Лаборато<br>рная |  |
|   | Сортировать по фамилии 🛛 🔫 | из 100                              | из 5                                       | из 100                        | из 5                        |  |
| * | Средняя оценка по классу   |                                     |                                            |                               | 4,67                        |  |
| Ş | Ильдар Альтапов            |                                     |                                            |                               | 5                           |  |
| ٩ | Тимур Аюпов                |                                     |                                            |                               |                             |  |
|   | Ремир Валеев               |                                     |                                            |                               |                             |  |
|   | Ильдар Гумеров             |                                     |                                            |                               |                             |  |
|   | Эдуард Имаев               |                                     |                                            |                               |                             |  |
| 0 |                            |                                     |                                            |                               |                             |  |

## Файл с оценками можно импортировать в EXCEL.

| E     | Оценки Гр<br>Файл Изме | <mark>суппа МЭ18-2</mark><br>енить Вид Вста | 23.ОЗ ☆ ⊡<br>авка Формат Д               | Данные | Инструменты                                                       | Дополнения                         | 🔳  🛓 Ha   | стройки Доступа        |
|-------|------------------------|---------------------------------------------|------------------------------------------|--------|-------------------------------------------------------------------|------------------------------------|-----------|------------------------|
| in in | ~ 6 7                  | 100% <del>v</del> p. %                      | .0 <u>,</u> .0 <u>0</u> 123 <del>.</del> | Roboto | ▼ 14 ▼                                                            | B I S                              | A   🏊 🆽 🗄 |                        |
| fx    | Группа МЭ18-2          |                                             |                                          |        |                                                                   |                                    |           |                        |
|       | A                      | В                                           | с                                        | D      | E                                                                 | F                                  | G         | н                      |
| 1     | Группа МЭ18            | -2                                          |                                          |        |                                                                   |                                    |           | 25 мар.                |
| 2     |                        |                                             |                                          |        | Графическое<br>оформление и<br>чтение<br>строительных<br>чертежей | Электронные<br>таблицы<br>(лекция) | задание 1 | Лабораторная<br>работа |
| 3     | ПЕРЕЙТИ В КЛА          | <u>cc</u>                                   |                                          |        | 100                                                               |                                    | 100       | 5                      |
| 4     |                        |                                             |                                          |        |                                                                   |                                    |           |                        |
| 5     | Средняя оценка і       | по классу                                   |                                          | 93,33% |                                                                   |                                    |           | 4,67                   |
| 6     | Мутагиров              | Артур                                       | mutagirov22@gma                          |        |                                                                   |                                    |           |                        |
| 7     | Яковлев                | Евгений                                     | zhenya.ya0222@gr                         |        |                                                                   |                                    |           |                        |
| 8     | Альтапов               | Ильдар                                      | altapov.228@gmai                         | 100,0% |                                                                   |                                    |           | 5                      |
| 9     | Гумеров                | Ильдар                                      | gumerovildar64@g                         |        |                                                                   |                                    |           |                        |
| 10    | Куликов                | Павел                                       | riterspul@gmail.co                       |        |                                                                   |                                    |           |                        |
| 11    | Шафиев                 | Рамиль                                      | shafiev.7890@mai                         | 80,0%  |                                                                   |                                    |           | 4                      |
| 12    | Валеев                 | Ремир                                       | valeevremir@gmai                         |        |                                                                   |                                    |           |                        |
|       |                        |                                             |                                          |        |                                                                   |                                    |           |                        |